Lesson1

# **Driving Simulator**

#### Kreiraj 3D projekt

Napravite novi folder gdje ćemo spremati naše projekte. Ovaj projekt nazovite **Prototype\_1** 

#### Učitajte scenu

- From the top menu in Unity, select Assets > Import Package > Custom Package, then navigate to the folder you extracted and select the Prototype-1\_Starter-Files.unitypackage file.
- 2. In the **Import Unity Package** window that pops up, select **Import** and wait for the assets to import.
- 3. In the **Project** window, in *Assets* > *Scenes* > double-click on the **Prototype 1 scene** to open it
- 4. Delete the Sample Scene without saving
- 5. **Right-click + drag** to look around at the start of the road

#### Scene view

Objekti se navigiraju i pozicioniraju u Scene View.

Scenu smatrajte kao filmski set, tu se događaju sve stvari koje igrači ne vide. Tu pozicioniramo objekte, manipuliramo njima, radimo level dizajn.

U sceni kao i na filmskom setu imamo kameru.

Kliknite na MainCamera.

Igrač vidi ono što vidi kamera. I ono što kamera vidi nalazi se u **Game Modu.** 

Kada stisnemo na **Game Mode**, to je ono što vidi igrač naše igre.

## Project

Sve stvari koje su nam potrebne za igru, modeli, zvukovi, itd, nalaze se u **Project – Assets.** 

Smatrajte to kao mapu u kojoj imate sve što trebate za igru.

Tu se nalazi i naše vozilo.

Dodajte vozilo u scenu.

Dodajte ga u **Hiararhiju**, objekti koji želimo da budu vidljivi u igri dodaju se u **Hiararhiju**.

Znači sve što želimo da se nalazi u sceni, stavljamo u Hiararhiju

Kretanje kroz Unity

Kretanje kroz scenu **Desni klik + WASD, QE** 

Klikom na scenu i pritiskom – **F**, fokus na objekt.

Prije toga, objekt koji želimo fokusirati mora biti označen u Hierarchy

Alt + ljevi klik – rotacija oko objekta

**CTRL + Z** – undo, pomaknite auto da vidite kako se vraća na početnu poziciju

Dodavanje obstacle-a.

Dodajte ga u Hiararhiju.

**Objekt** se može dodati i direktno na scenu.

### Inspector – Komponente

Svaki objekt koji se nalazi u **Hierarchy-i** ima svoje komponente.

Komponente se nalaze u Inspector-u.

Komponente su svojstva koja određuju taj objekt.

| Inspector                                                                                    |                            |              |   |   | а           | : |  |  |  |
|----------------------------------------------------------------------------------------------|----------------------------|--------------|---|---|-------------|---|--|--|--|
| Yehicle                                                                                      |                            |              | T | s | tatio       | - |  |  |  |
| Tag Untagged                                                                                 | ▼ L                        | ayer Default |   |   |             | • |  |  |  |
| Prefab Open                                                                                  | Select                     | Override     | s |   |             | • |  |  |  |
| Transform                                                                                    |                            |              |   | 0 | -1+<br>-1-  | : |  |  |  |
| Position                                                                                     | x 0                        | Y 0          | z | 0 |             |   |  |  |  |
| Rotation                                                                                     | X 0                        | Y 0          | z | 0 |             |   |  |  |  |
| Scale                                                                                        | X 1                        | Y 1          | Z | 1 |             |   |  |  |  |
| ▼ 🖽 🛔 ST_Veh_Car_Blue_Z (Mesh Filter) 🛛 🛿 🕫 👎 🗄                                              |                            |              |   |   |             |   |  |  |  |
| Mesh                                                                                         | Mesh III ST_Veh_Car_Blue_Z |              |   |   |             |   |  |  |  |
| 🔻 🔣 🖌 Mesh Rendere                                                                           | r                          |              |   | 0 | 규           | : |  |  |  |
| <ul> <li>Materials</li> <li>Lighting</li> <li>Probes</li> <li>Additional Settings</li> </ul> |                            |              |   |   |             |   |  |  |  |
| 🔻 🌐 🖌 Mesh Collider                                                                          |                            |              |   | 0 | -#<br>-1    |   |  |  |  |
| Convex                                                                                       | ~                          |              |   |   |             |   |  |  |  |
| ls Trigger                                                                                   |                            |              |   |   |             |   |  |  |  |
| Cooking Options Mixed                                                                        |                            |              |   |   |             |   |  |  |  |
| Material                                                                                     | None (Physic Material)     |              |   |   |             | 0 |  |  |  |
| Mesn                                                                                         | msi_ven_u                  | Jar_Blue_Z   |   |   |             | 0 |  |  |  |
| Rigidbody                                                                                    |                            |              |   | 0 | 7           | : |  |  |  |
| Player Control                                                                               | ier (Script)               |              |   | U | -1 <u>-</u> | : |  |  |  |
| Script                                                                                       | PlayerCo                   | ntroller     |   |   |             | 0 |  |  |  |
|                                                                                              | 20                         |              |   |   |             |   |  |  |  |
| Simple Town                                                                                  | 2021                       |              |   |   | 97          |   |  |  |  |
| Snader Standa                                                                                | aru                        |              |   |   |             |   |  |  |  |
| A                                                                                            | dd Compone                 | ent          | Į |   |             |   |  |  |  |

Kada pomaknemo auto komponenta **Transform** se mijenja.

Transform - pozicija objekta, rotacija objekta i veličina objekta.

| 🔻 🦶 🛛 Transform |   |   |   |   |   | 0 i | : |
|-----------------|---|---|---|---|---|-----|---|
| Position        | х | 0 | Y | 0 | z | 0   |   |
| Rotation        | х | 0 | Y | 0 | z | 0   |   |
| Scale           | Х | 1 | Y | 1 | Z | 1   |   |

#### Tools

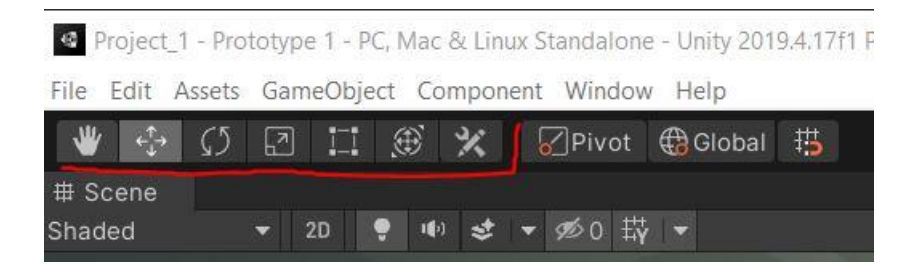

Tool-ove koristimo za micanje objekta.

**x,y,z** su osi po kojima se objekt kreće.

Ako smo **Z** pomaknuli za 21, to znači 21 metar.

#### Preimenovanje

Preimenuj objekte "Vehicle" and "Obstacle".

#### Kamera

Pomoću Tool-ova pozicioniraj kameru iza vozila.

Kamera vidi ono što vidi igrač.

#### Layout

Reorganizirajte Layout u Layout pro.

Layout se reorganizira selektiranjem i pozicioniranjem prozora u Unity-u.

## Lesson Recap

Što smo naučili?

Kreiranje novog projekta Importanje Asseta Dodavanje objekata na scenu Game VS Scene view Project, Hiararchy, Inspector Layout Kretanje kroz prostor